# Smile Train Hướng dẫn đăng ký Cổng thông tin Smile Train

#### Lưu ý

Smile Train đã chuyển sang giao diện trực tuyến mới cho đơn đăng ký và báo cáo tài trợ

Sau khi hoàn tất quá trình đăng ký này, bạn sẽ có thể truy cập Cổng thông tin, nơi bạn có thể gửi và xem đơn đăng ký, cung cấp thông tin chuyển khoản, hoàn thành các yêu cầu báo cáo và thực hiện các cập nhật về nơi liên hệ.

Liên kết đến Cổng thông tin Smile Train tại https://smiletrain.force.com/grantee/

## Đăng ký Cổng Thông tin Smile Train

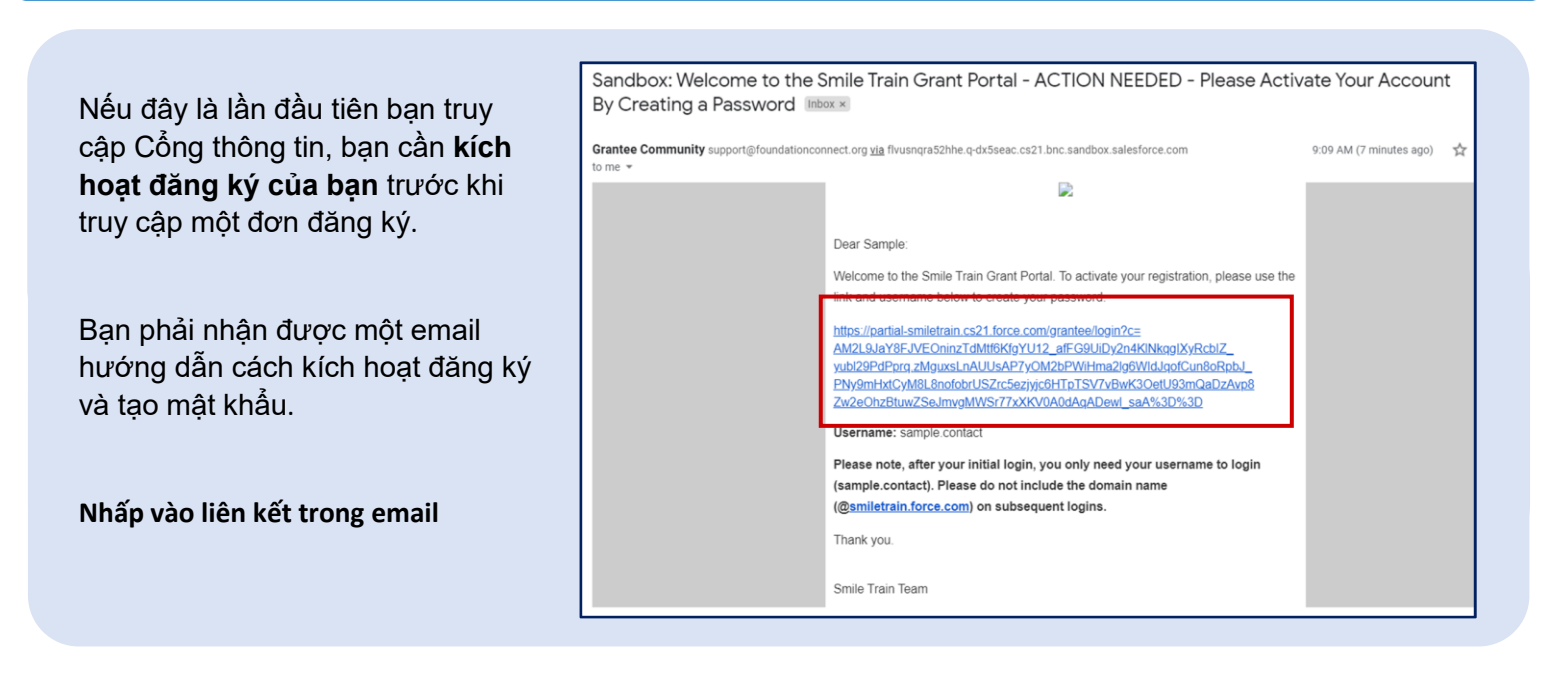

Nhập mật khẩu mà bạn cần nhớ và kín đáo lưu lại đâu đó.

Nhấp vào Thay đổi mật khẩu (Change Password)

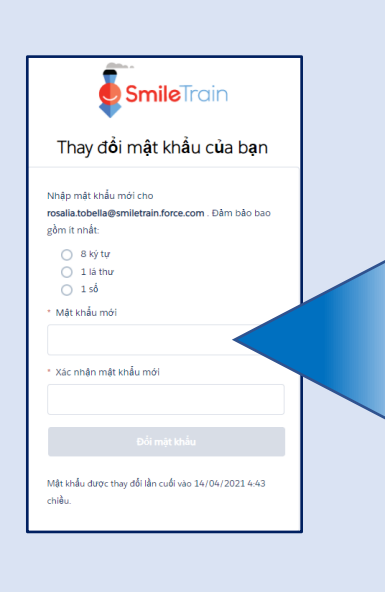

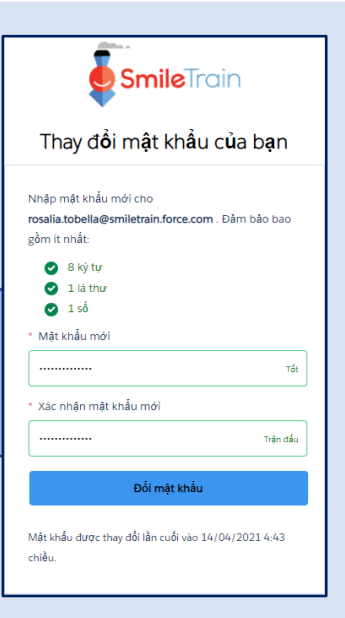

# SmileTrain Hướng dẫn đăng ký Cổng thông tin Smile Train

- Muốn biết các bước tiếp theo về gửi Đơn đăng ký mới, xem Hướng dẫn đăng ký mới
- Muốn biết thông tin về cách Gửi Biểu mẫu Chuyển khoản, xem Hướng dẫn Gửi Biểu mẫu Chuyển khoản
- Muốn biết thông tin về cách gửi báo cáo hoặc yêu cầu đến hạn, xem Hướng dẫn gửi báo cáo
- Muốn biết thông tin về cách gửi hồ sơ về Cơ sở điều trị hoặc Bác sĩ tập sự mới, xem Hướng dẫn Gửi Cơ sở điều trị mới

#### Bạn sẽ đến Cổng Người nạp đơn.

| Smile Train                                                                                                    |                                                            |                                                                        |                                                                                                    |                                                                          | Rosala Inhela -                                                                                                    |  |  |  |  |
|----------------------------------------------------------------------------------------------------|------------------------------------------------------------|------------------------------------------------------------------------|----------------------------------------------------------------------------------------------------|--------------------------------------------------------------------------|----------------------------------------------------------------------------------------------------|--|--|--|--|
| bing thu bhin Hó ar                                                                                                    |                                                            |                                                                        |                                                                                                    |                                                                          |                                                                                                    |  |  |  |  |
| Chảo mừng liện đấn với Cổng tài trự S                                                                                        | denile Train: Döy M                                        | cách diễu hướng:                                                       |                                                                                                    |                                                                          |                                                                                                    |  |  |  |  |
| Các lab bên hái:                                                                                                    |                                                            |                                                                        |                                                                                                    |                                                                          |                                                                                                    |  |  |  |  |
| Vên cần: Tim các ứng dụng tiế trợ được<br>Cho đần khi có thông bảo một, hãy điể<br>Bảo cáo bải trợ: Xert, điển và gối Bảo ci | môt, đang tiến hành<br>ến thông tên chuyển<br>iến thi trợ. | h vũ đã gội<br>In khoản ngân háng tại https://ww                       | w unliktain argipatzer wire-transfer payments                                                                  |                                                                          |                                                                                                    |  |  |  |  |
| Các tak ở trên cũng:                                                                                                    |                                                            |                                                                        |                                                                                                    |                                                                          |                                                                                                    |  |  |  |  |
| Cho đấn khi có thông bảo môi, hây đấ<br>đần văs bảo mẫs này.<br>Hồ sơ: Nhập vào đây để tim thông tin về                      | in thông tin chuyể<br>Tổ chức , Liên hệ                    | n khoản tại htps://www.amilatuain<br>và Thanh toán , vá, đối với khoản | .anglpatnat wire transfar payments . Cán bộ của Tổ ci<br>từi trự đang được tiên hành, hãy gói thêm các địa điể | hức riệp đơn hoặc Tổ chức người nh<br>m của Trung tâm Điều trị và các Hị | ân thanh toàn riông biệt (vốu có) phải<br>sc viên để được phủ duyệt.                                                                           |  |  |  |  |
| Lién hệ với fcaupport@umilatrain.org ố                                                                                       | ti duya hi ta thim                                         |                                                                        |                                                                                                    |                                                                          |                                                                                                    |  |  |  |  |
| veu câu                                                                                                    | 🔞 Yêu câu                                                  |                                                                        |                                                                                                    |                                                                          |                                                                                                    |  |  |  |  |
| Bảo cảo tải trợ                                                                                                    | Mb các mục                                                 | Các một hàng đã đóng                                                   |                                                                                                    |                                                                          |                                                                                                    |  |  |  |  |
|                                                                                                    |                                                            |                                                                        |                                                                                                    |                                                                          |                                                                                                    |  |  |  |  |
|                                                                                                    |                                                            |                                                                        |                                                                                                    | Tim<br>Xiêm                                                              |                                                                                                    |  |  |  |  |
|                                                                                                    |                                                            | Bảo cáo tải trợ                                                        | tên biểu mẫu bảo cáo                                                                                           | Tim<br>tiếm<br>Ngày đảo hạn                                              | Trạng thấi                                                                                                    |  |  |  |  |
|                                                                                                    |                                                            | Bile cáo tái trợi<br>CH-000024081                                      | Tên biểu mẫu bảo cảo<br>Smite - Bảo cảo nưới cùng                                                              | Tim<br>Ngây đáo nạn<br>3/2/2021                                          | Trạng thiếi<br>Đả đẻ trinh 🖤                                                                                                    |  |  |  |  |
|                                                                                                    |                                                            | 850 cáo tái tup<br>GR-000028583<br>GR-000028596                        | tán telu máu tián cáo<br>Smíte - Báo cáo cuốt cũng<br>Nhận tínê - Báo cáo cuốt cũng                            | Tim siden<br>Ngày đio hạn<br>3/2/2021<br>5/5/2021                        | trọng thái<br>Đà đệ trình 💌<br>Vêu câu 💌                                                                                                    |  |  |  |  |
|                                                                                                    |                                                            | 85e cáo tái tup<br>68-00028595<br>68-00028596<br>68-00028596           | Sin tiếu nửu tiên cáo<br>Smin - Báo cáo tuổi cũng<br>Nhân thủe - Báo cáo cuối cũng<br>Smin - Báo cáo cuối cũng | Tim<br>Niệm<br>Ngày đảo hạn<br>5/2/2021<br>5/5/2021<br>9/2/2021          | Triping that<br>Dà diệ trình V<br>Vitu chu V<br>Vitu chu V<br>Vitu chu V<br>Vitu chu V<br>Vitu chu V<br>Vitu chu V<br>Vitu chu V<br>Vitu chu V |  |  |  |  |

# Điều hướng trong Cổng thông tin Smile Train

### Bảng điều khiển chính

Bảng điều khiển chính trong cổng thông tin được thiết kế để giúp bạn dễ dàng truy cập các đơn, các khoản tài trợ còn hiệu lực và các yêu cầu báo cáo.

|  | SmileTrain                                                                                                    |   |                                                               |                |                                | Rosalia Tobella 🗸        |  |  |  |  |  |
|--|----------------------------------------------------------------------------------------------------|---|---------------------------------------------------------------|----------------|--------------------------------|--------------------------|--|--|--|--|--|
|  | bảng điều khiến Hồ sơ                                                                                                    |   |                                                               |                |                                |                          |  |  |  |  |  |
|  | Chác màng tạo đần với Củng tài trợ Smile Train! Đây là cách điều hướng:                                                                                                    |   |                                                               |                |                                |                          |  |  |  |  |  |
|  | Các tab bên trái:                                                                                                    |   |                                                               |                |                                |                          |  |  |  |  |  |
|  | Yêu cầu: Tìm các ứng dụng tài trợ được mới, đang tiến hành và đã gửi.<br>Cho đến khỉ có thông bảo mới, hãy điển thông tin chuyển khoản ngăn hàng tại https://www.smilletrain.org/partner-wire-transfer-payments<br>Bảo cáo tải trợ: Xem, điển và gửi Bảo cáo tải trợ.                                                                                                    |   |                                                               |                |                                |                          |  |  |  |  |  |
|  | Các tab ở trên cũng:                                                                                                    |   |                                                               |                |                                |                          |  |  |  |  |  |
|  | Cho đến khi có thông bảo mởi, hãy điện thông tin chuyển khoản tại https://www.smilletrain.org/partner-wire-transfer-payments. Cán bộ của Tổ chức nộp đơn hoặc Tổ chức người nhận thanh toán riêng biệt (nếu có) phải điển vào<br>biểu mẫu này.<br>Hổ sợ: Nhấp vào đây để tim thông tin về Tổ chức , Liên hệ và Thanh toán , và, đối với khoân tài trợ đang được tiến hành, hãy gửi thêm các địa điểm của Trung tâm Điều trị và các Học viên để được phé đuyệt. |   |                                                               |                |                                |                          |  |  |  |  |  |
|  | Liên hệ với f <b>csupport@smiletrain.org để được hỗ trợ thêm.</b><br>Yêu cầu Bảo cáo tài trợ Liên hệ với fcsupport@smiletrain.org để được hỗ trợ thêm.                                                                                                    |   |                                                               |                |                                |                          |  |  |  |  |  |
|  |                                                                                                    |   |                                                               |                |                                |                          |  |  |  |  |  |
|  |                                                                                                    |   | _                                                             |                | Tim<br>kiến                    | n                        |  |  |  |  |  |
|  |                                                                                                    |   | Tên yêu cầu                                                   | Bố trí         | Docket                         | Ngày xử lý Số tiền       |  |  |  |  |  |
|  |                                                                                                    |   | 0191711 - Nghiên cứu> Nghiên cứu - Grant                      | Tán thành      | Ứng dụng Nghiên cứu            | 4/6/2021 \$10.000 💌      |  |  |  |  |  |
|  |                                                                                                    |   | 0191112 - Chăm sóc Toàn diện> Dinh dưỡng - Trợ cấp            | Đang chở xử lý | Ứng dụng dinh dưỡng            | 30/12/2020 -             |  |  |  |  |  |
|  |                                                                                                    |   | 0191712 - Chăm sóc Toàn diện> Dịch vụ Nói - Trợ cấp           | Đang chở xử lý | Ứng dụng Dịch vụ Lời nói       | 4/5/2021 .               |  |  |  |  |  |
|  |                                                                                                    | ~ | 0191617 - Awareness - Awareness - Grant                       | Tán thành      | Ứng dụng Nhận thức             | 25/3/2021 \$ 9. Lượt xem |  |  |  |  |  |
|  |                                                                                                    | × | 0190533 - Phấu thuật> Hợp tác phẫu thuật - Hợp đồng phẫu thuậ | t Tán thành    | Đơn đặng ký hợp tác phẩu thuật | 20/10/2020               |  |  |  |  |  |

Thanh điều hướng trên cùng Bảng điều khiển (Dashboard) của nơi Nhận tài trợ có thể được sử dụng bất kỳ lúc nào để quay lại chế độ xem Bảng điều khiển chính. Hồ sơ (Profile) sẽ cho bạn xem và cập nhật chi tiết liên hệ của tổ chức và cá nhân của bạn nếu cần. Bạn cũng có thể thêm Cơ sở điều trị và Bác sĩ tập sự mới trong hồ sơ của mình.

#### Yêu cầu (Requests)

Tab "Mở các mục," (Open Items) là nơi bạn có thể tìm tất cả các đơn đang xử lý và các khoản tài trợ còn hiệu lực. Tab "Các mặt hàng đã đóng" (Closed Items) lưu các khoản tài trợ đã được tiến hành trước đó mà các yêu cầu báo cáo đã được đáp ứng và ngày kết thúc đã qua.

Bạn có thể xem tình trạng yêu cầu của mình trong cột "Bố trí," (*Disposition*). Các đơn đang **chờ xử lý hoặc được mời** sẽ có cả tùy chọn **Sửa và Xem, "Biên tập" và "Lượt xem,"** (*Edit and View*) khi nhấp vào biểu tượng ▼. Một khi đơn đăng ký đã được gửi cho Smile Train để xét hoặc chấp thuận, bạn chỉ có thể xem thôi, muốn sửa phải có yêu cầu.